# 《晋中市幼儿园网上报名系统》 家长操作说明

#### 一、登录

**打开浏览器(建议使用360安全浏览器或谷歌浏览器),选择极速模式**,输入网址(http://218.26.234.89),点击回车,或登录 晋中市教育局网站(http://jyj.sxjz.gov.cn)首页,点击报名网址链接,即可进入晋中市幼儿园网上报名系统登录页面。进入登录页面,在页面输入幼儿身份证号、密码、验证码,点击【登录】按钮,即可登录晋中市幼儿园网上报名系统平台。

#### 二、注册

点击登录页面中的注册按钮,进入注册页面。

(一) 幼儿身份证请填写报名幼儿的身份证号, 幼儿身份证号将作 为登录用户名, 系统将验证幼儿身份证的有效性, 请正确填写, 注册 成功后将不允许修改。

(二) 密码和确认密码输入 6-16 位的字符, 区分大小写。

(三) 家长姓名、性别、联系电话请填写真实正确的信息。

(四) 幼儿户籍所在地请正确选择, 注册成功后将不允许修改。

(五) 找回密码问题 1至3,将作为您找回密码时的依据,请牢记。

#### 三、忘记密码

如果忘记密码,可点击登录页面中的忘记密码按钮,进行密码 重置。

1

(一) 幼儿身份证请填写您注册时的身份证号。

(二)联系电话请填写注册时的联系电话。

(三) 找回密码问题 1至3, 请填写注册时对应问题的答案。

(四)全部填写完成,输入新的密码,密码和确认密码输入6-16 位的字符,区分大小写。点击确定即可。

(五)注意事项

1. 联系电话如在系统中修改过,则需要填写修改过的联系电话。

 2. 找回密码问题 1至3,必须全部正确才能修改密码,如忘记, 联系幼儿园工作人员进行密码重置。

## 四、幼儿信息和报名

家长成功登录系统后,在当前页填写幼儿信息和报名。

(一)身份证号为注册时的幼儿身份证号,不可修改。

(二)性别、出生日期会根据身份证信息自动解析。不可修改。

(三)姓名、出生证编号、接种证编号请填写正确的幼儿信息。如无接种证编号请填写无。

(四)上传图片请上传一寸蓝底免冠照,照片宽和高分别为 295\*413 像素,小于 100kb,仅限 jpg 格式。

(五)户籍所在派出所(片区)必须选择到最后一级。市直幼儿园 分园户籍所在地直接点击分园名称即可。

(六)监护人信息中有三项,父亲、母亲、其他监护人。请至 少完整填写其中的一项。

(七)填写信息完整后,点击保存按钮保存信息,然后在报名 表左上角选择幼儿园,点击报名按钮进行报名。报名成功后将不允许 修改所报幼儿园。

2

(八)在幼儿园报名期间可修改报名表部分信息。报名截止后,将不允许修改任何信息,保存按钮将替换成打印按钮,家长可进行报名表的打印。

(九)注意事项

1. 三位监护人信息至少填写一位,且监护人信息必须完整。如填写其他监护人信息,请填写完整。

2. 报名前请核对选择的幼儿园,报名成功后将不允许修改。

#### 五、查询结果

(一) 报名成功后,可在查询结果中查看幼儿园的基本信息以及幼儿园电话。

(二)报名成功后,等待幼儿园进行初审,初审通过后(会有个绿色对勾 ✓),将进入派位环节。初审未通过会看到初审未通过
原因,如有疑义可拨打幼儿园电话进行复议,初审不通过将不会进入电脑派位环节。

(三)电脑派位后,派中的显示绿色对√,并提示进行线下复审:未派中显示红色叉号×。

六、家长信息

登录成功后,点击家长信息可查看当前用户信息并进行修改。

(一) 幼儿身份证和幼儿户籍信息不允许修改。

(二)家长姓名,家长性别,联系电话可进行修改,修改后点 击确定按钮进行保存。

### 七、修改密码

3

家长登录系统后,可修改当前账号的密码。其中,旧密码为当 前登录系统的密码,填写新密码和确认密码后点击确定即可修改成 功。下次登录系统使用新密码进行登录。